## Berkeley People & Culture

## How to Cancel a Course

To get to the Learning Center, go to: https://uc.sumtotal.host/Core/dash/home?domain=4

| Step | Screen View                                                                                                    | Instructions                                                                                                    |  |
|------|----------------------------------------------------------------------------------------------------|----------------------------------------------------------------------------------------------------|--|
| 1.   | <image/> <complex-block><complex-block><complex-block><complex-block><complex-block></complex-block></complex-block></complex-block></complex-block></complex-block>                                                                                                    | The first step in<br>canceling a<br>recent course<br>attempt/being<br>in-progres for a<br>course, you<br>must first click<br>on the Manage<br>My<br>Registrations<br>(Training<br>Schedule)<br>button the<br>Learning<br>Center<br>homepage. |  |
| 2.   | TRAINING SCHEDULE   This is a list of current training activities for which you are registered.   Search:   CURRENT/UPCOMING EXPRESSED INTEREST   PENDING SIGNATURES COMPLETED   CURRENT/UPCOMING EXPRESSED INTEREST   PENDING ACTIVITIES UPCOMING ACTIVITIES   CURRENT/UPCOMING EXPRESSED INTEREST   PENDING ACTIVITIES PENDING SIGNATURES   COMPLETION REQUESTED ACTIVITIES UPCOMING ACTIVITIES   Fixed DURATION ACTIVITIES COMPLETION REQUESTED ACTIVITIES   Pending Activity Name * Status   Code \$ Region \$   Pending Activity Name * Status   Code \$ Region \$   Pendess BEESS950-Online   Pendess BEESS950-Online   Pendess BEESS950-Online | Select the<br>checkbox next<br>to the Activity<br>you want to<br>cancel.                                                                                                    |  |

## Berkeley People & Culture

| 3. | TRAINING SCHEDULE         This is a list of current training activities for which you are registered.         Search:         CURRENT/UPCOMING       EXPRESSED INTEREST       PENDING SIGNATURES       COMPLETED       CANCELED         ALL       ONGOING ACTIVITIES       UPCOMING ACTIVITIES       FIXED DURATION ACTIVITIES       COMPLETIO         Image: Second Colspan="2">COMPLICATION ACTIVITIES         CURRENT/UPCOMING       EXPORT TO Excel       Print       Cancel Registration       Image: View Calendar | WAITING LIST OR PENDING APPROVAL<br>N REQUESTED ACTIVITIES | LEARNER ATTACHMENTS                           | Click on the<br>"Cancel<br>Registration"<br>button. |
|----|----------------------------------------------------------------------------------------------------|------------------------------------------------------------|-----------------------------------------------|-----------------------------------------------------|
|    | Activity Name * Status                                                                                                    | Code 🗢                                                     | Region 🗢                                      |                                                     |
|    | BearBUY 1.0: Basics for Shoppers<br>eCourse                                                                                                    | BEESS950-Online                                            |                                               |                                                     |
|    | BearBUY 2.0: Intermediate for Shoppers     eCourse                                                                                                    | BEESS960-Online                                            |                                               |                                                     |
| 4. | CANCELLATION CONFIRMATION Pasar review the list of activities below. Some activities may be included for canvellation automatically because of the registration option requirements. You can choose to cancel your registration for only the marked activities or for all the activities on the page. Select All Course Interaction Yo BanRUV 1.20 Basics for Shoppers                                                                                                    |                                                            | BEESSIPSO-Online<br>BACK CONVIRM CANCELLATION | Click "Confirm<br>Cancellation."                    |
|    | BEESS950-Online                                                                                                    |                                                            |                                               |                                                     |
|    | BACK CONFIRM CANCELLATION                                                                                                    |                                                            |                                               |                                                     |